## BOOK OF BUSINESS DOWNLOAD

## Get In-Force Policy Information Easier Than Ever

It's now possible to get a complete list of the in-force Mutual of Omaha policies\* you've sold in an instant with our Book of Business download. Follow the steps below to get your Book of Business download today.

## **Get Started**

- 1. Go to Sales Professional Access <u>mutualofomaha.com/broker</u>
- 2. After you log in, you'll find the Book of Business Download link in two places:
  - On the left side of the Sales Professional Access home page under the Clients heading

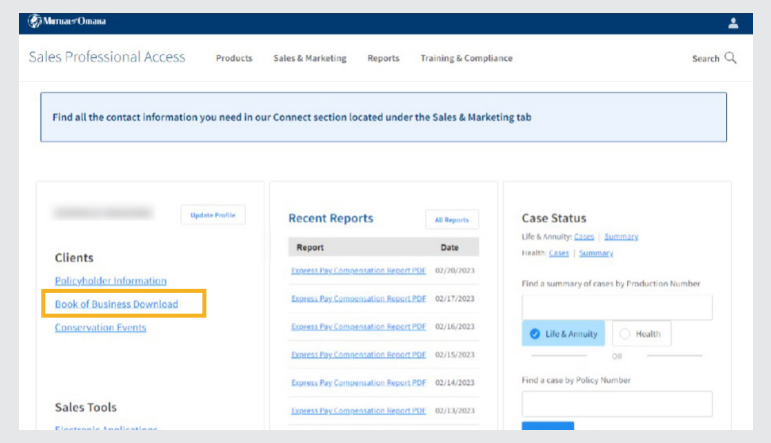

Why Use the Book of Business Download?

It makes finding information about your clients' in-force policies super easy, so you'll be more informed about your clients' coverages and be positioned to help answer any questions about their policies.

• Hover over the Reports tab at the top of the screen, and click on the Book of Business Download link

| Митиа⊾≠Отана                                                                                                    |                              |                                                                       |                      |                                        |                                                                                                    |
|----------------------------------------------------------------------------------------------------|------------------------------|-----------------------------------------------------------------------|----------------------|----------------------------------------|----------------------------------------------------------------------------------------------------|
| les Professional Access                                                                                           | Products                     | Sales & Marketing                                                     | Reports Tr           | raining & Compliance                   | Search                                                                                                    |
| e Monitoring<br>npensation Information                                                                            | Online Pay<br>Policyholder I | Information                                                           | 1099 Tax<br>Conserva | Document<br>ation Events               | Book of Business Download                                                                                             |
| <ul> <li>Policy issue: on average 5 business da</li> </ul>                                                        | iys, depending on req        | juirements needed                                                     | • Emails             | s and Phone Calls Keturn               | ea: 24-36 nours                                                                                                    |
| <ul> <li>Pending Requirements Reviewed: 1 bit</li> </ul>                                                          | usiness day from rece        | ара                                                                   |                      |                                        |                                                                                                    |
| Pending Requirements Reviewed: 1 b                                                                                | ipdate Profile               | Recent Report                                                         | s                    | All Reports                            | Case Status                                                                                                    |
| Pending Requirements Reviewed: 1 b     U     Clients                                                              | ipdate Profile               | Recent Report                                                         | S                    | All Reports Date                       | Case Status<br>Life & Annuhy Gaza   Summary<br>Health Gaza   Summary                                                  |
| Prending Requirements Reviewed: 1 to     U U U U U U U U U U U U U U U U U                                        | usiness day from rece        | Recent Report<br>Report<br>Express Pay Compens                        | S [                  | All Reports Date 03/08/2023            | Case Status<br>Life & Annuly Sares   Summary<br>Health Cases   Summary                                                |
| Pending Requirements Reviewed: 1 to     U      Clients     Policyholder Information     Book of Business Download | usiness day from rece        | Recent Report<br>Report<br>Exercis Pay Comeens<br>Exercis Pay Comeens | S ation Report PDE   | All Reports Date 03/09/2023 03/07/2023 | Case Status<br>Life & Ammary<br>Health: <u>Cases</u>   <u>Summary</u><br>Find a summary of cases by Production Number |

\*Prescription drug plan and Mutual Income Solutions<sup>SM</sup> are not included in the download. We are working to add these products to the Book of Business download at a later date.

Continued on next page.

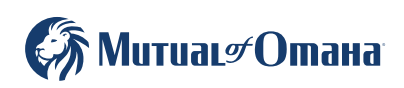

For producer use only. Not for use with the general public. 616096 3. Once you click on the Book of Business Download link, you'll see a Book of Business header on the screen

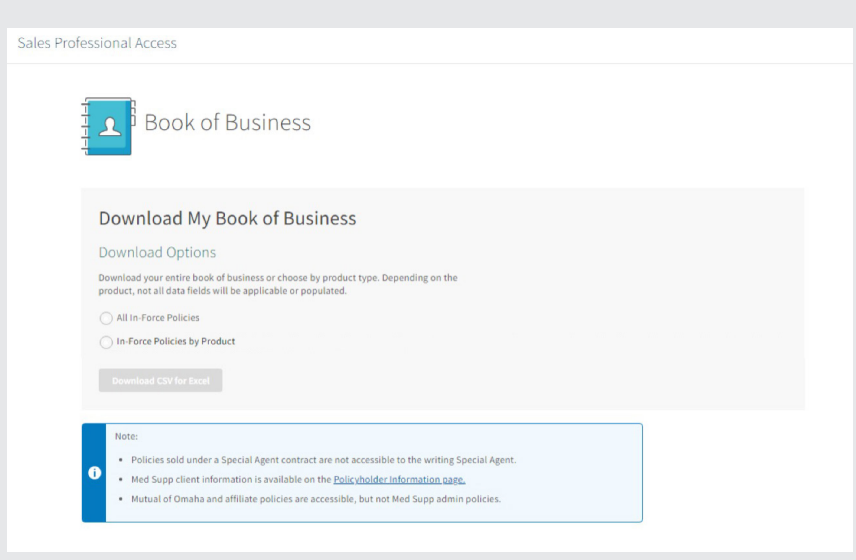

- 4. Select either All In-Force Policies or In-Force Policies by Product
- 5. If you select In-Force Policies by Product, you'll need to select the products you want included in your Book of Business download

| Book of Business                                                                                                    |  |
|----------------------------------------------------------------------------------------------------|--|
| Download My Book of Business                                                                                                    |  |
| Download Options                                                                                                    |  |
| Download your entire book of business or choose by product type. Depending on the<br>product, not all data fields will be applicable or populated. |  |
| All In-Force Policies                                                                                                    |  |
| In-Force Policies by Product                                                                                                    |  |
| AD Annuity CI Dental DI                                                                                                    |  |
| Life LITC Med Supp                                                                                                    |  |
|                                                                                                    |  |
| Note:                                                                                                    |  |
| Policies sold under a Special Agent contract are not accessible to the writing Special Agent.                                                      |  |
| Med Supp client information is available on the <u>Policyholder Information page.</u>                                                              |  |
| <ul> <li>Mutual of Omaha and affiliate policies are accessible, but not Med Supp admin policies.</li> </ul>                                        |  |

- 6. Click the Download CSV for Excel button
- 7. Check the Downloads folder on your computer for the file